#### SIDDARTHA INSTITUTE OF SCIENCE AND TECHNOLOGY :: PUTTUR. (AUTONOMOUS)

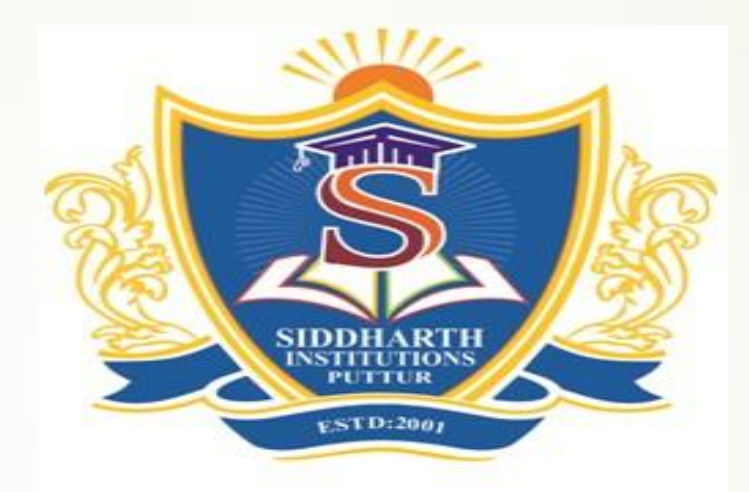

# How to obtain Marks Memos from Digi Locker

## STEP 1:Go to play store or App store

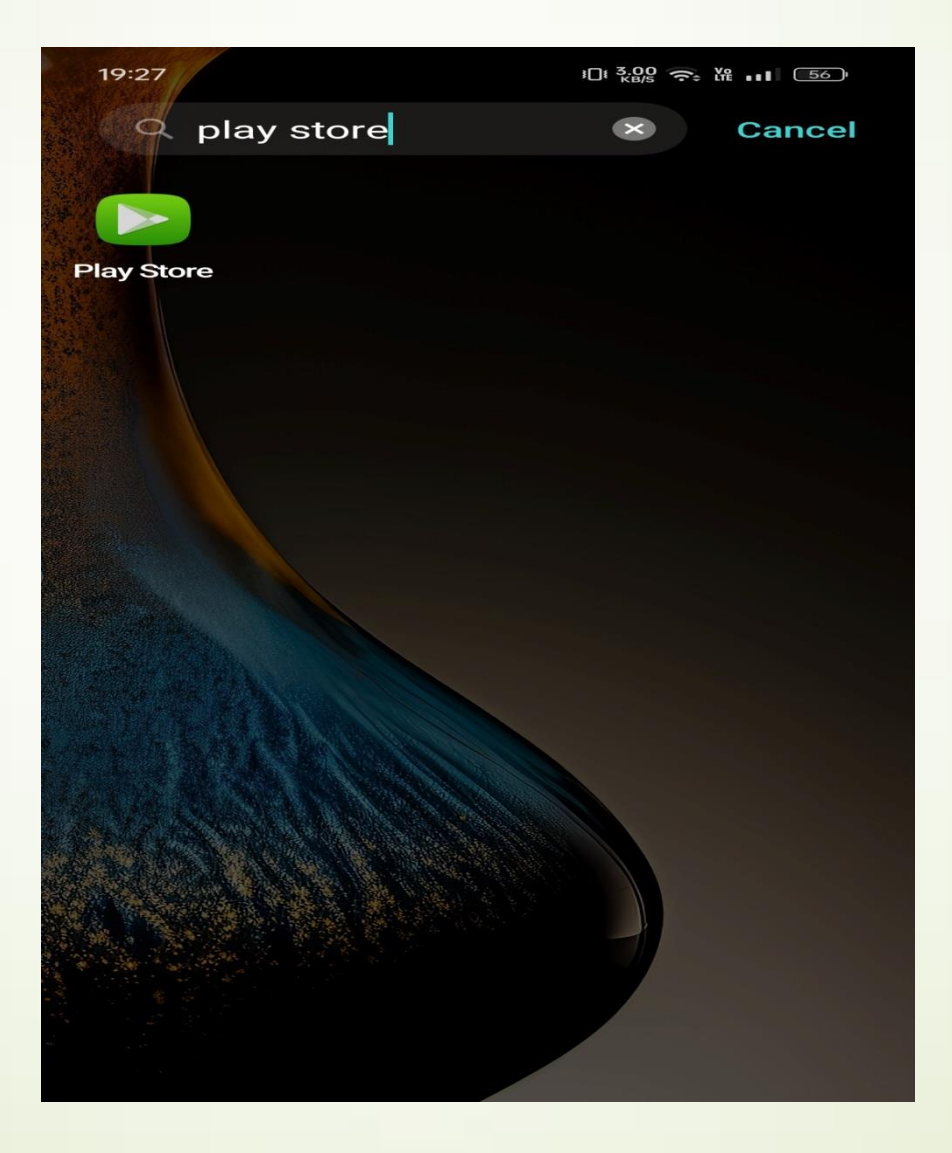

## STEP 2:Search for Digi Locker and install it

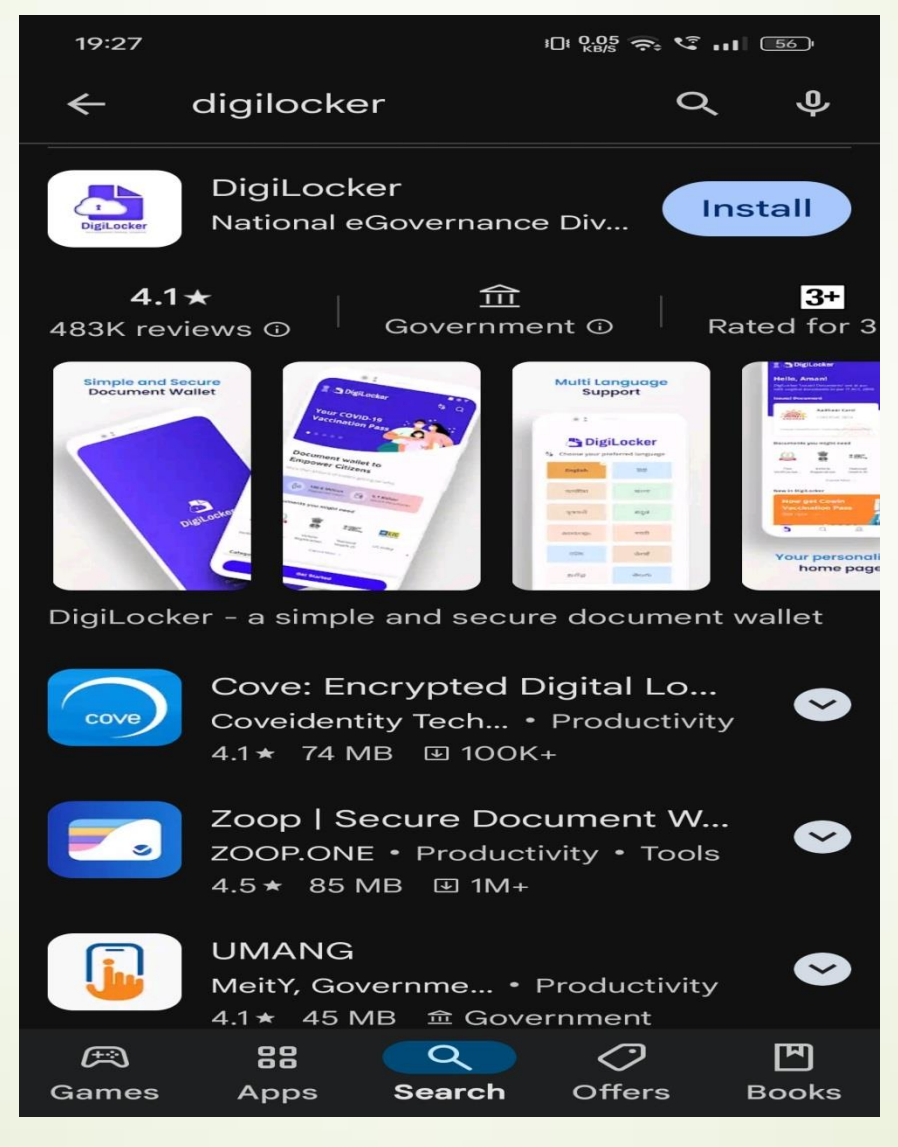

### STEP 3: After Installation, open Digi Locker app and select continue in English option

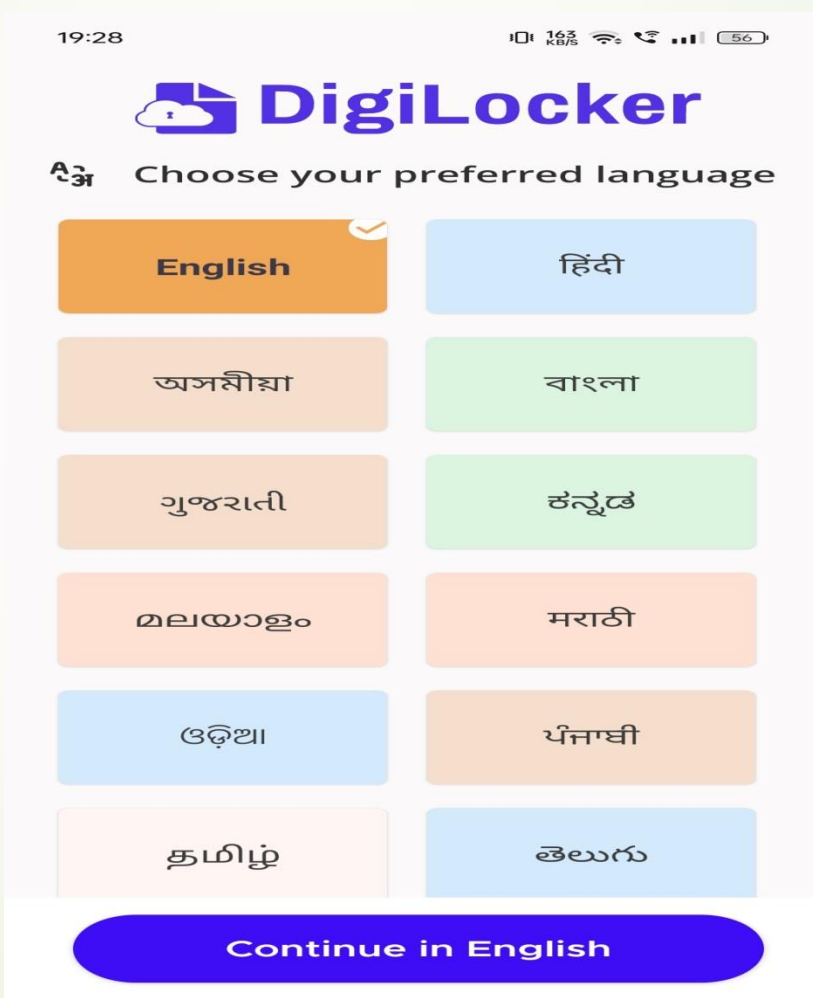

### **STEP 4:Click on next**

19:28

101 72.0 🙃 📽 🖬 56

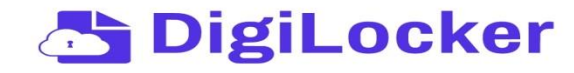

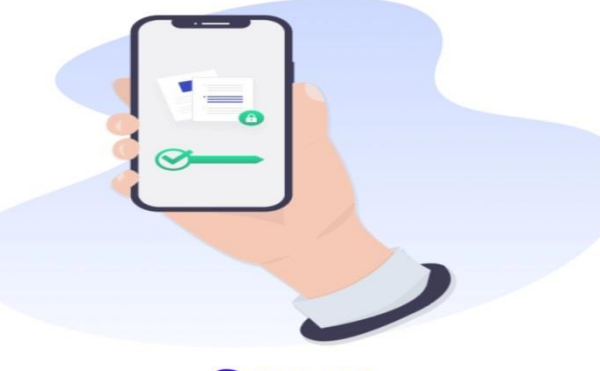

Secure

DigiLocker is a secure cloud based platform for accessing, sharing and verification of documents and certificates. Authentic Digital Documents, legally at par with original physical documents.

Skip

Next  $\rightarrow$ 

### **STEP 5: Click on Let's Go**

19:28

101 0.16 🗢 🌿 📊 56

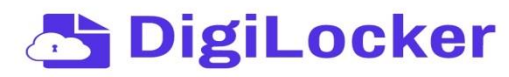

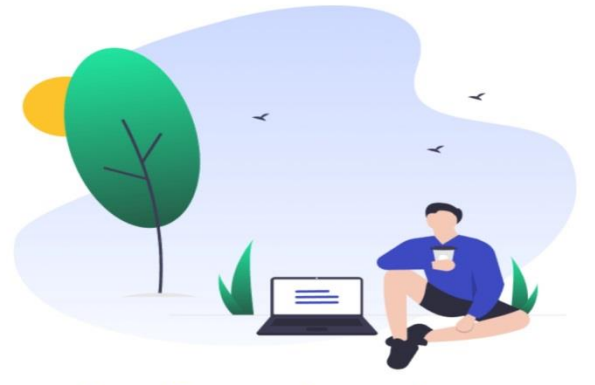

#### Anytime, Anywhere

One can access their Digital documents anytime, anywhere and share it online.This is convenient and time saving.

Let's Go

### STEP 6:Click on sign in

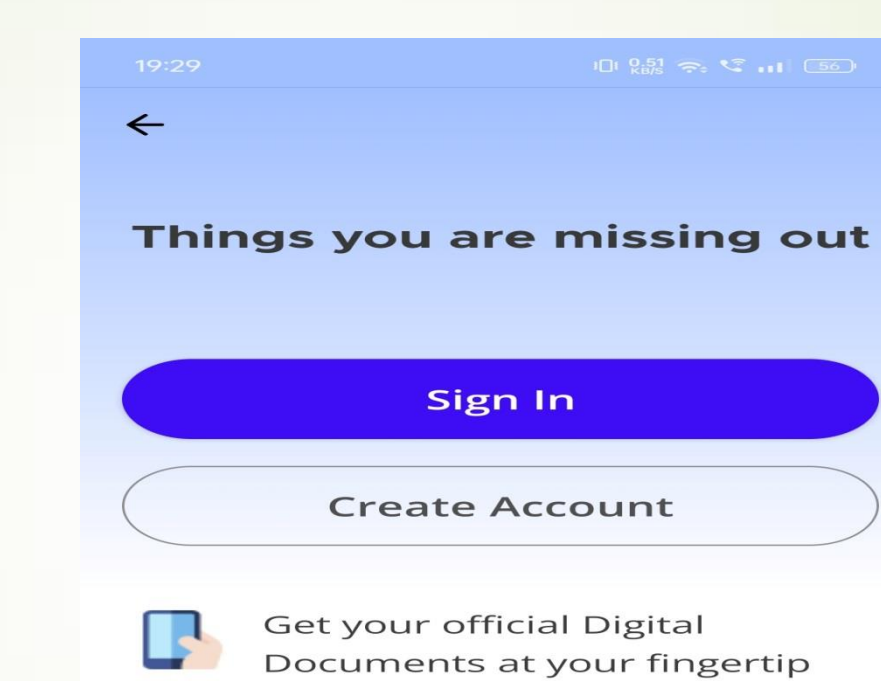

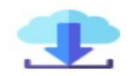

Access your downloaded issued document even offline

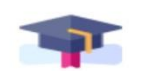

All your official certificates at one place

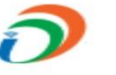

Be a part of Digital India initiative!

## STEP 7: Enter your valid mobile number/Aadhaar number then click next

| 19:29                               | 3 🛛 8    | 40.0 🔿 😪 📊 🛯 56 י |
|-------------------------------------|----------|-------------------|
| ←                                   |          |                   |
| Sign In to your account!            |          |                   |
| Mobile                              | Username | Aadhaar           |
| Mobile Number*                      |          |                   |
| Enter your registered Mobile Number |          |                   |
| Next                                |          |                   |
| Do not have an account? Sign Up     |          |                   |
|                                     |          |                   |
|                                     |          |                   |
|                                     |          |                   |
|                                     |          |                   |
|                                     |          |                   |
|                                     |          |                   |

# STEP 8:Enter the OTP that you get by the SMS and click on verify

←

10: 0.25 🚓 📽 🖬 56

19:30 🗬

#### Verify OTP

DigiLocker has sent you an OTP to your registered mobile (xxxxx2173)

Enter OTP Ø

Wait few minutes for the OTP to arrive **Do not refresh or close!** 

Verify

Did not get the OTP? Resend OTP

Try using Aadhaar OTP instead!

## STEP 9:Set a security pin and click on submit

Ø

101 7.00 🚓 😪 🖬 56 19:31 ← Set security PIN Set 6 digit security PIN\* 6 digit PIN provides extra security to your account with two-factor authentication Submit

# STEP 10:After signing-in , go to search icon in the bottom of the page

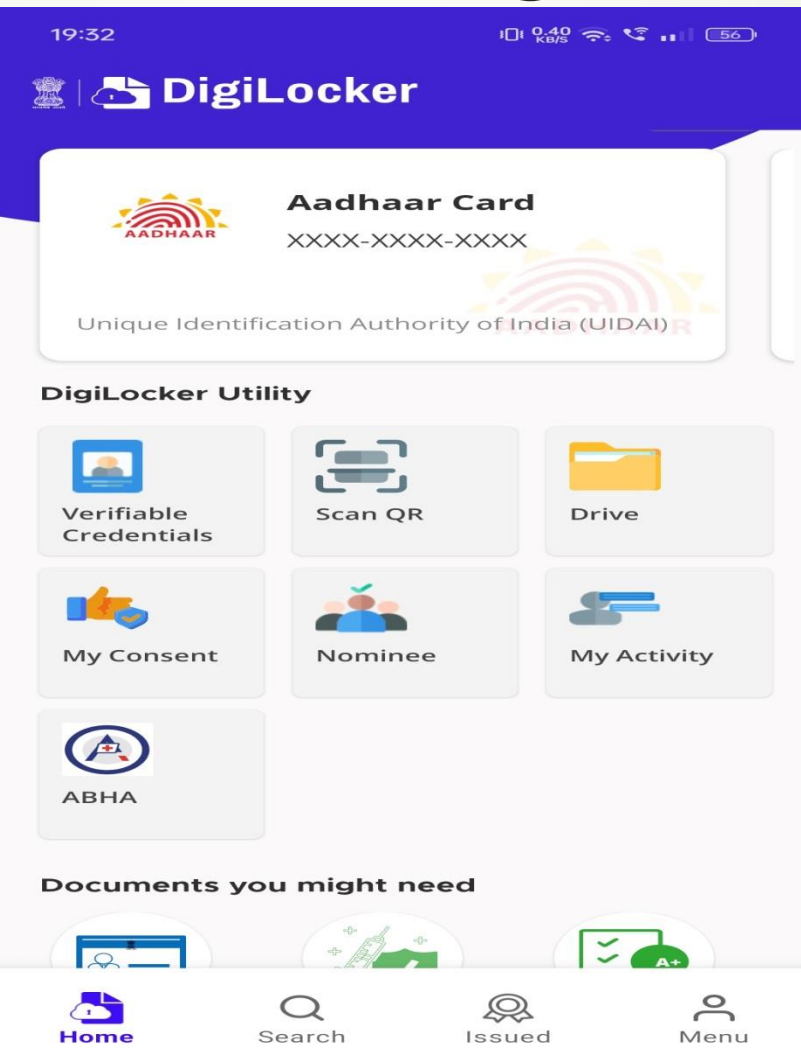

# STEP 11: Click on search for documents and enter your college name

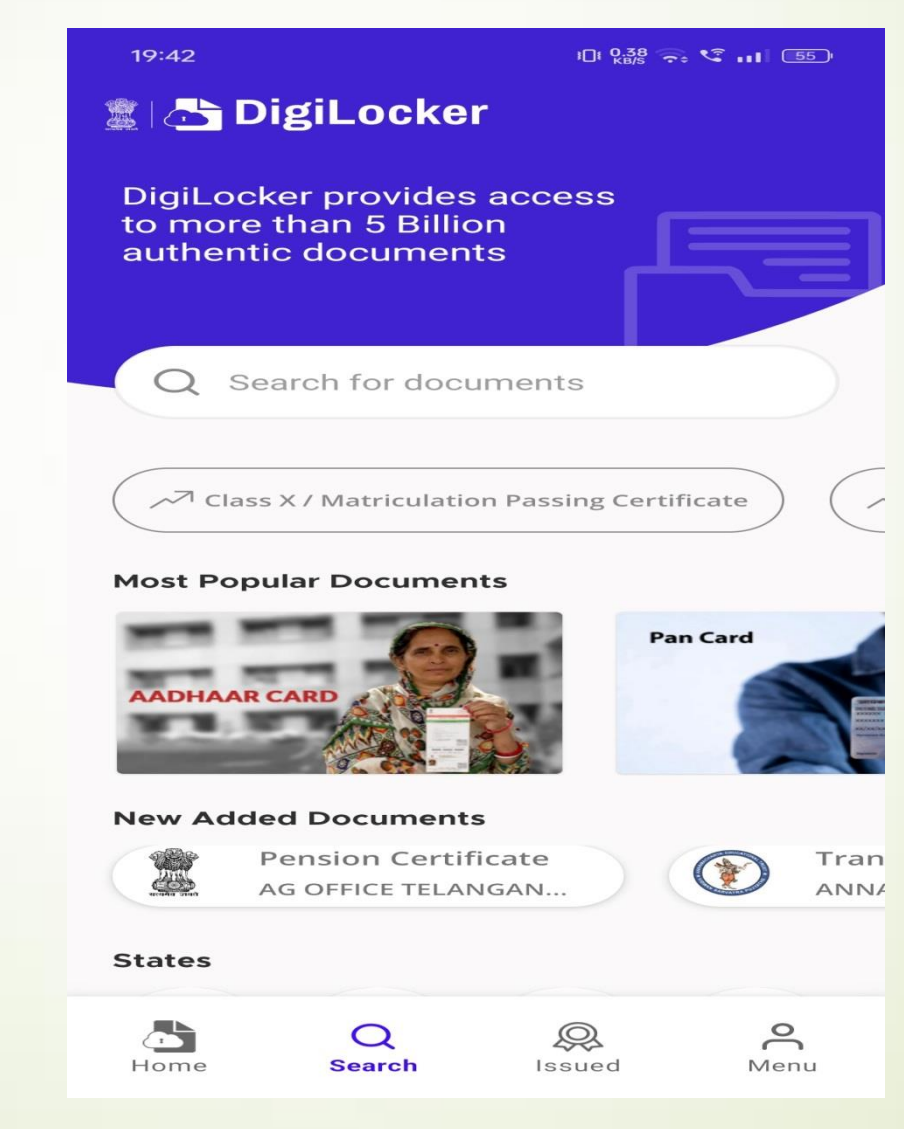

### STEP 12:Click on your college Degree/Diploma Marksheet

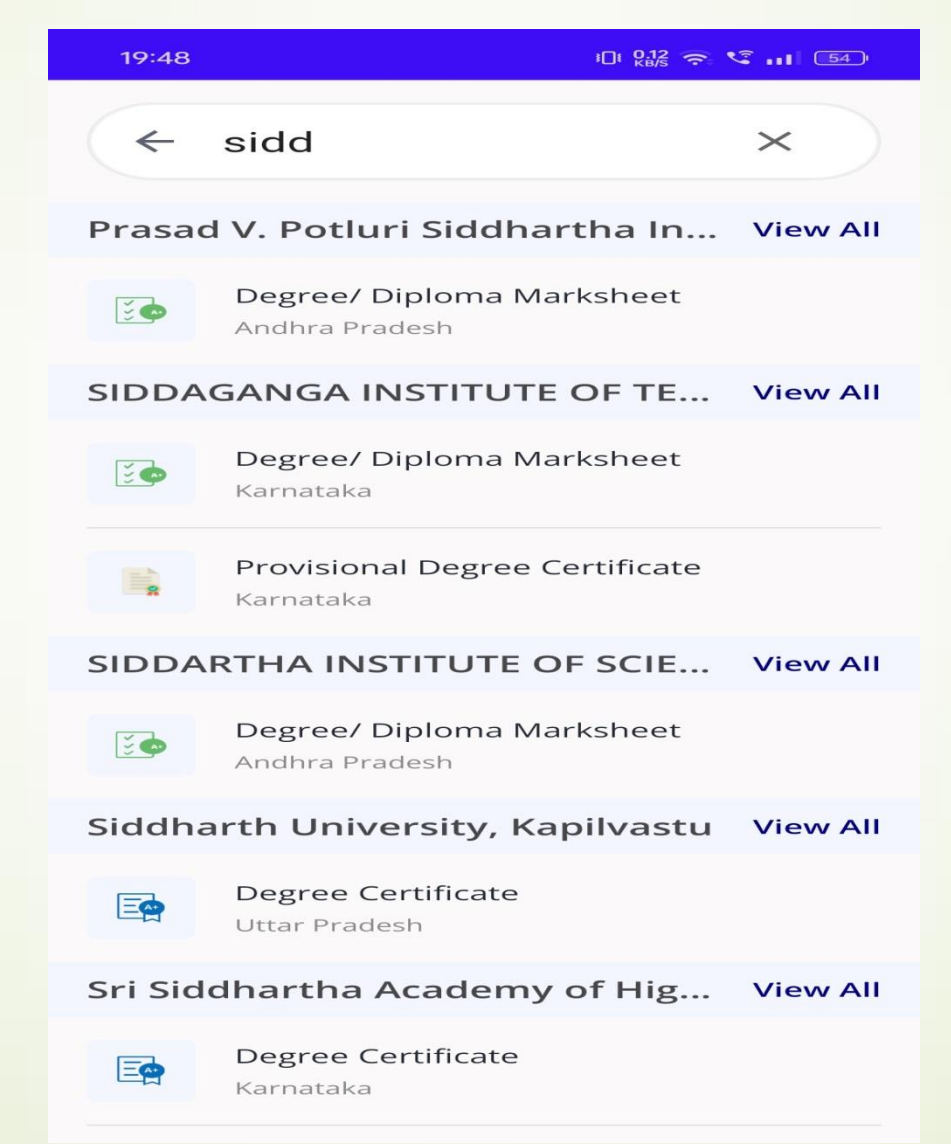

### STEP 13:Enter your details and click on Get document Year Means- Examination Notification-2021/2022/etc

Roll No \* Year \*

19:48

0 227 = 3 ....

#### SIDDARTHA INSTITUTE OF SCIENCE...

Degree/ Diploma Marksheet

Name(from aadhaar)

Example: 224E1A0201

Semester \*

Select Semester

Select Year

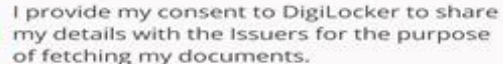

۰D

Get Document

# STEP 14:After clicking on get Document, go to Issued icon in the bottom of the page, the marksheet is available

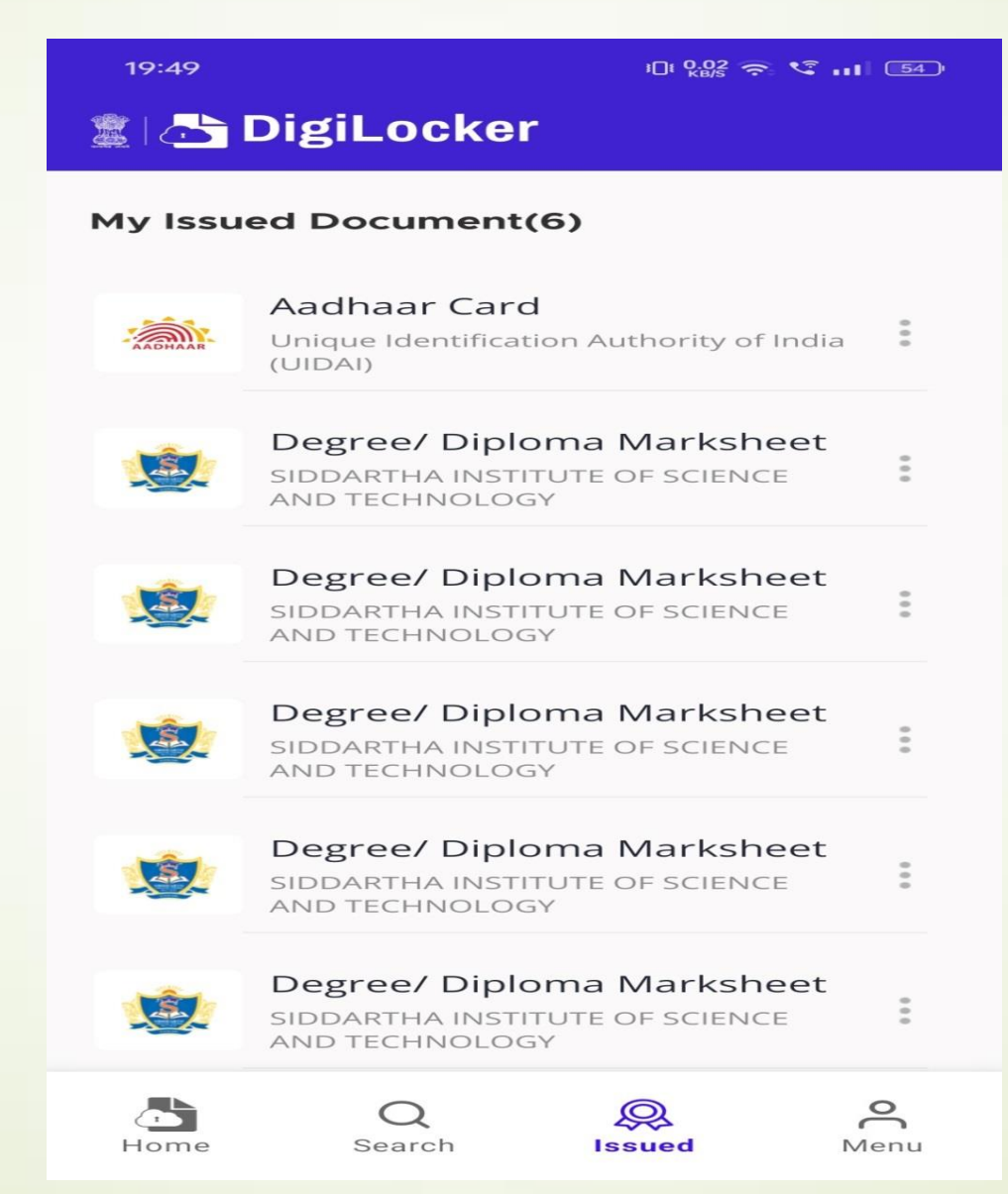